# Technaxx Mini DVB-T Stick S6 Užívateľský manuál

Vyhlásenie o zhode pre externú mini DVB - T tuner S6 nájdete na nasledujúcej internetovej adrese :

www.technaxx.de/konformitätserklärung/mini\_dvbt\_stick\_s6

# Týmto externým DVB - T tunerom premeníte váš notebook v prenosné multimediálne centrum.

## Vlastnosti

- televízne programy DVB-T TV môžete sledovať kedykoľvek a kdekoľvek
- individuálne prispôsobenie riadenia kanálov
- funkcie časového posunu a programovateľné nahrávanie
- EPG (Electronic Programming Guide) elektronický programový sprievodca
- podporuje rozlíšenie HDTV až do 1920x1200 a pomeru strán 16:9 / 16:10 / 4:3
- nahrávanie a záznam Video / Audio, snímanie obrázkov

#### Technická špecifikácia

| TV Tuner                    | TV 48.25 ~ 863.25 MHz<br>Plne vyhovuje DVB-T<br>Šírka kanála:<br>6 Mhz, 7 Mhz, 8 Mhz<br>COFDM, 16-QAM, 64-QAM |
|-----------------------------|----------------------------------------------------------------------------------------------------|
| Vysoké rozlíšenie TV (HDTV) | 480i / 480p / 720p / 1080i                                                                                    |
| Vstupné konektory           | 75Ω TV/FM anténny vstup                                                                                       |
| Rozhranie                   | Podporuje rozhranie USB 2.0                                                                                   |
| Operačný systém             | Windows 7 (32 alebo 64 bit)/Vista/XP(nie je                                                                   |
|                             | kompatibilný s MAC)                                                                                           |

### Systémové požiadavky

- Intel Pentium IV 2.4GHz alebo ekvivalentný procesor AMD
- Grafická karta s 16MB DDR a s podporou Microsoft DirectX 9.0c (pre Windows Vista je doporučené 128MB DDR)
- zvuková karta kompatibilná s DirectSound
- 512MB RAM (pre Vista je doporučené 768MB)
- Windows7 (32 alebo 64bit) / XP / Vista
- dostupné rozhranie USB 2.0
- minimálny priestor na pevnom disku: 10GB
- mechanika CD/DVD ROM

**Obsah balenia:** tuner Mini DVB-T S6, anténa DVB-T, diaľkové ovládanie, CD s aplikáciou a ovládačmi, Užívateľský manuál

# 1. Inštalácia softvéru a ovládačov

#### (Uistite sa, že DVB-T tuner S6 pripojený)

#### Krok 1: Zrušte sprievodca inštalácie nového zariadenia "Cancel"

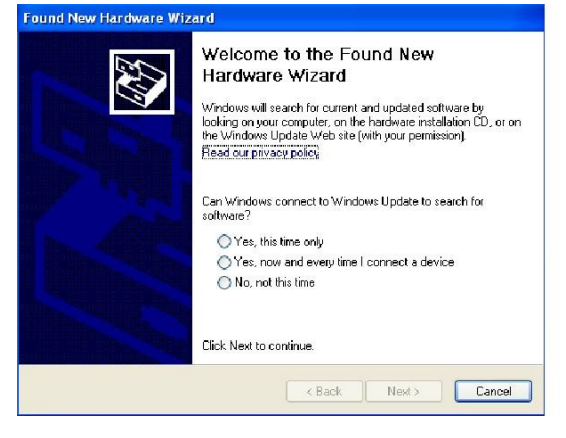

Po naštartovaní Windows sa spustí sprievodca nového zariadenia. Zvoľte "Cancel"–Zrušiť. Ovládače budú inštalované automaticky pri inštalácii softvéru.

#### Krok 2: Spustite inštalácii DVB-T z CD-ROM

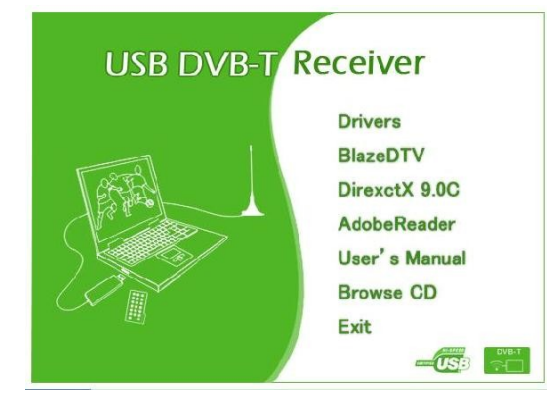

Vložte CD-ROM s ovládačmi DVB-T do CD-ROM mechaniky. Objaví sa uvítacia obrazovka. V prípade, že sa táto obrazovka neobjaví, nájdite na CD-ROM zložku DVB-T.

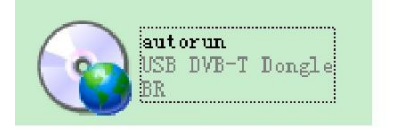

Prípadne môžete inštaláciu spustiť dvojitým poklepnutím na program "autorun.exe", ktorý nájdete na CD-ROM v adresári DVB-T.

#### Krok 3: Inštalácia ovládačov

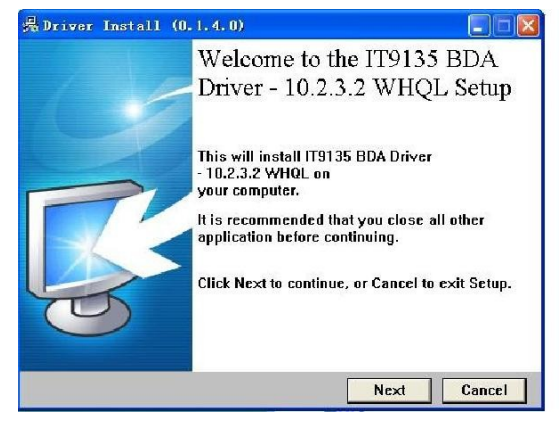

Zvoľte "Ovládače" ("Drivers") a potom sa riaďte pokynmi na obrazovke.

Kliknite na políčko Ďalší ("Next").

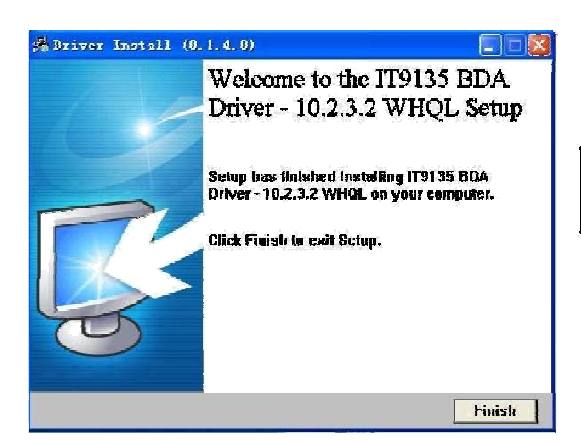

Kliknite na tlačidlo Koniec ("Finish").

#### Krok 4: Instalace softwaru

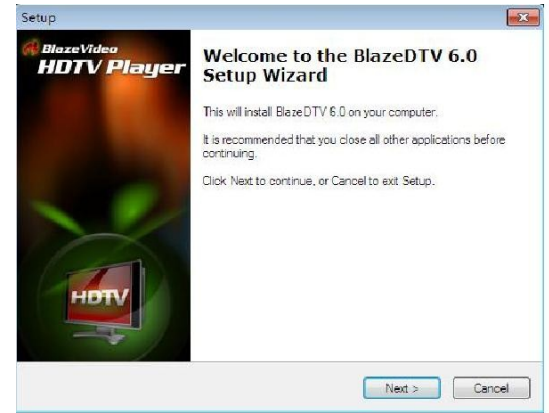

Na vstupnej obrazovke inštalácie softvéru vyberte "BlazeDTV6.0" a pokračujte v inštalácii podľa pokynov na obrazovke.

Kliknite na Pokračovať ("Next").

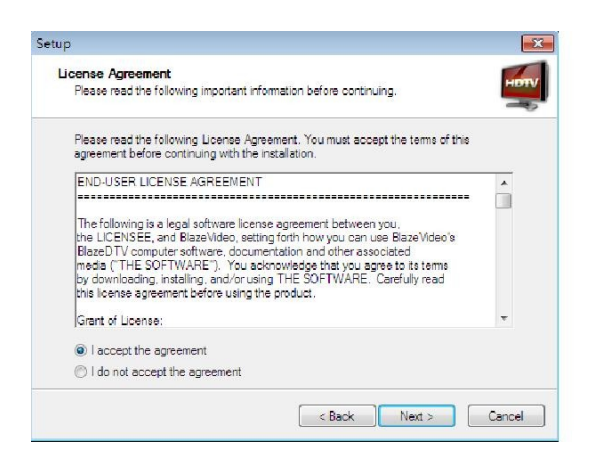

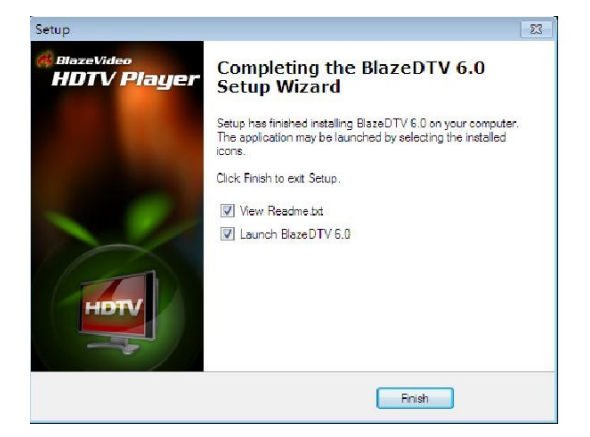

Kliknite na Pokračovať ("Next").

Kliknite na tlačidlo Koniec ("Finish").

## 2. Vyhľadávanie kanálov

#### 2.1. Automatické vyhľadávanie kanálov

Ak máte pripojené zariadenie HDTV alebo máte DVB-T tuner S6 pripojený k počítaču a súčasne sú ovládače tunera správne inštalované, tak sa po spustení programu BlazeVideo HDTV Player objaví okno vyzývajúce k vyhľadávaniu kanálov. Kliknite na tlačidlo Áno (Yes). Vyhľadávacie okno vás vyzve na zadanie ďalších parametrov.

| taron name. E wal and the weld motion for you name of the program. The weld water in the test in the best in the b                                                                                                    | iter registration information                                                                                                    |                                                                                                    | X                        |                                                                                                    |
|----------------------------------------------------------------------------------------------------|----------------------------------------------------------------------------------------------------|----------------------------------------------------------------------------------------------------|--------------------------|----------------------------------------------------------------------------------------------------|
| er Nore:<br>Net:<br>Net:<br>Ne | inter your name, E-mail, and the seri<br>umber is located on the outside of th<br>fou can also locate the serial numbe                                                                                                    | al number for your copy of the program. The serial<br>le CD case, or on the receipt page for web purchas<br>for web purchases in your online order history. | ies.                     |                                                                                                    |
| Autorial Autorial                                                                                                    | Iser Name :                                                                                                    | abc                                                                                                    |                          |                                                                                                    |
| mail:       wydrifilia.com         mid Number:       Register         Register       Register         Register       Register <td< td=""><td></td><td></td><td>HDTV DELUX</td><td>Pl BlazeDTV 🛛 🕺</td></td<>                                                                                                    |                                                                                                    |                                                                                                    | HDTV DELUX               | Pl BlazeDTV 🛛 🕺                                                                                                    |
| Image: Image:                                                                                                    | ·mail :                                                                                                    | my@163.com                                                                                                    |                          | 88:88:                                                                                                    |
| Regiter Concel Heb<br>Regiter Concel Heb<br>Regite                                                                                                    | erial Number :                                                                                                    |                                                                                                    | × •                      | Do you want to scan channels?                                                                                                    |
| Registel       Lend       Lend                                                                                                    |                                                                                                    |                                                                                                    |                          |                                                                                                    |
| Krok 1: Kliknite a zvoľte funk<br>vyhľadávanie ("Scan Function<br>pod políčkom výber regiónu<br>("Region Scan").<br>Krok 2: Zvolte vašu lokálnu<br>oblasť (Poznámka: AK<br>nemôžete vašu obasť nájsť v<br>ponúkanom výberu, zvoľte<br>"Svetesland<br>i vetesland<br>svetesland<br>i vetesland<br>i vetesland<br>svetesland<br>i vetesland<br>i vete                                                                                                    | Register                                                                                                    | Cancel Help                                                                                                    |                          |                                                                                                    |
| Advenced Scen Krok 3: Kliknite na tlačidlo                                                                                                    | August     Belgium     China     Cacch Republic     Denmark     Estonia     Finland     Finland     Finland     Finland     Finland     Italy     Letvia     Latvia     Lithuania     Netherlands, The     Notway     Poland     Potugal     Fussa     Singapore     Siovenia     Spain     Swetzerland     Taiwan     Universal     Specific Band(KHz)     Frequency Bange:     4850 | Bandwidth.<br>887000                                                                                                    | OK<br>Cancel<br>Advanced | <ul> <li>Krok 1: Kliknite a zvoľte funk<br/>vyhľadávanie ("Scan Functior<br/>pod políčkom výber regiónu<br/>("Region Scan").</li> <li>Krok 2: Zvolte vašu lokálnu<br/>oblasť (Poznámka: AK<br/>nemôžete vašu obasť nájsť v<br/>ponúkanom výberu, zvoľte<br/>"6,7,8" MHz vo voľbe: voľba<br/>šírky pásma "Bandwidth"<br/>option).</li> </ul> |

# 2.2. Manuálne vyhľadávanie kanálov (kliknite na tento symbol 🃟 )

Na pokročilom panelu TV → kliknite na výše uvedený symbol V okne EPG\_Channels → kliknite na výše uvedený symbol Zvoľte okno DTV → kliknite na tlačidlo vyhľadať ("Scan") vo voľbe zdroje signálu ("DTV Source")

**Zrušenie vyhľadávanie:** Vyhľadávanie zastavíte klikom na tlačidlo prerušiť ("Abort"). Odporúčame, aspoň jeden krát vyhľadávanie prerušiť.

## Diaľkové ovládanie (viac funkčné a bezdrôtové)

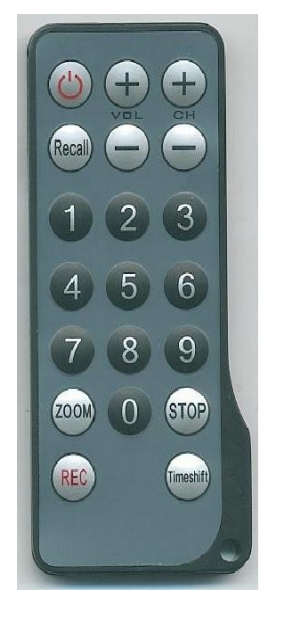

| Power 🙆    | Zapne a vypne TV                                                               |
|------------|--------------------------------------------------------------------------------|
| Timeshift  | Spustí časový posuv                                                            |
| REC REC    | Záznam práve vysielaného TV programu                                           |
| 0_9        | Výber kanálov                                                                  |
| VOL 🛨 🖨    | Nastavenie hlasitosti                                                          |
| сн 🕀 🖨     | Prepínanie medzi TV kanálmi                                                    |
| Size       | Zobrazenie celé obrazovky/normálna obrazovka                                   |
| RET Recall | Návrat späť k predchádzajucému kanálu /<br>zrušenie funkcie časového posunu    |
| Stop STOP  | Ukončenie nahrávania / zrušenie funkcie<br>časového posuvu / konec prehrávania |

#### Bezpečnostné pokyny pre manipuláciu s batériami

Batérie ukladajte mimo dosahu detí. Ak dieťa omylom prehltne batériu, okamžite vyhľadajte lekársku pomoc v najbližšej nemocnici! Pri výmene batérií nezameňte ich polaritu (+) a (---)! Vždy vymieňajte všetky batérie, nepoužívajte staré a nové batérie súčasne, nepoužívajte rôzne druhy batérií. Batérie nikdy nerozoberajte ani nenabíjajte, batérie neskratujte - hrozí nebezpečenstvo poleptania vytekajúcim elektrolytom! Batérie nikdy nevhadzujte do ohňa - hrozí nebezpečenstvo výbuchu! Vybité batérie vyberte z kamery. Ak nebudete kameru používať po dlhšiu dobu vyberte batérie.

#### Ochrana životného prostredia

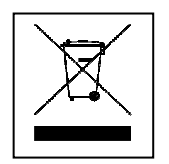

Obalový materiál je surovinou a môže byť opätovne použitý. Pri likvidácii Neskladujte odpad podľa druhu. Nevhadzujte staré/zničené prístroja do nádob slúžiace pre zmesový odpad. Likvidujte Staré / zničenej prístroja profesionálne. Životné prostredie vám bude vďačné za váš prístup. Vybité batérie nevyhadzujte do zmesového odpadu - staré/vybité batérie likvidujte profesionálne! Chráňte životné prostredie.

Čistenie: Chráňte prístroj pred nečistotami a prachom. Čistenie vykonávajte iba suchou, čistou tkaninou, nepoužívajte hrubé / ostré materiály. **NEPOUŽÍVAJTE** rozpúšťadlá ani agresívne čistiace prostriedky. Po vyčistení prístroj do sucha vytrite.

**Dôležitá poznámka**: Ak vám z batérií unikne elektrolyt, do sucha vytrite batériový priestor a vložte nové batérie !

Preklad manuálu vydala firma Diskus s r.o. dne 12. 2. 2015 $\ensuremath{\mathbb{C}}$  Diskus 2015